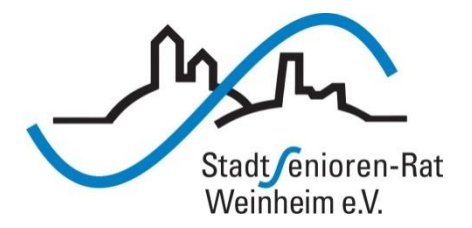

# Vortragsreihe "Digitalisierung"

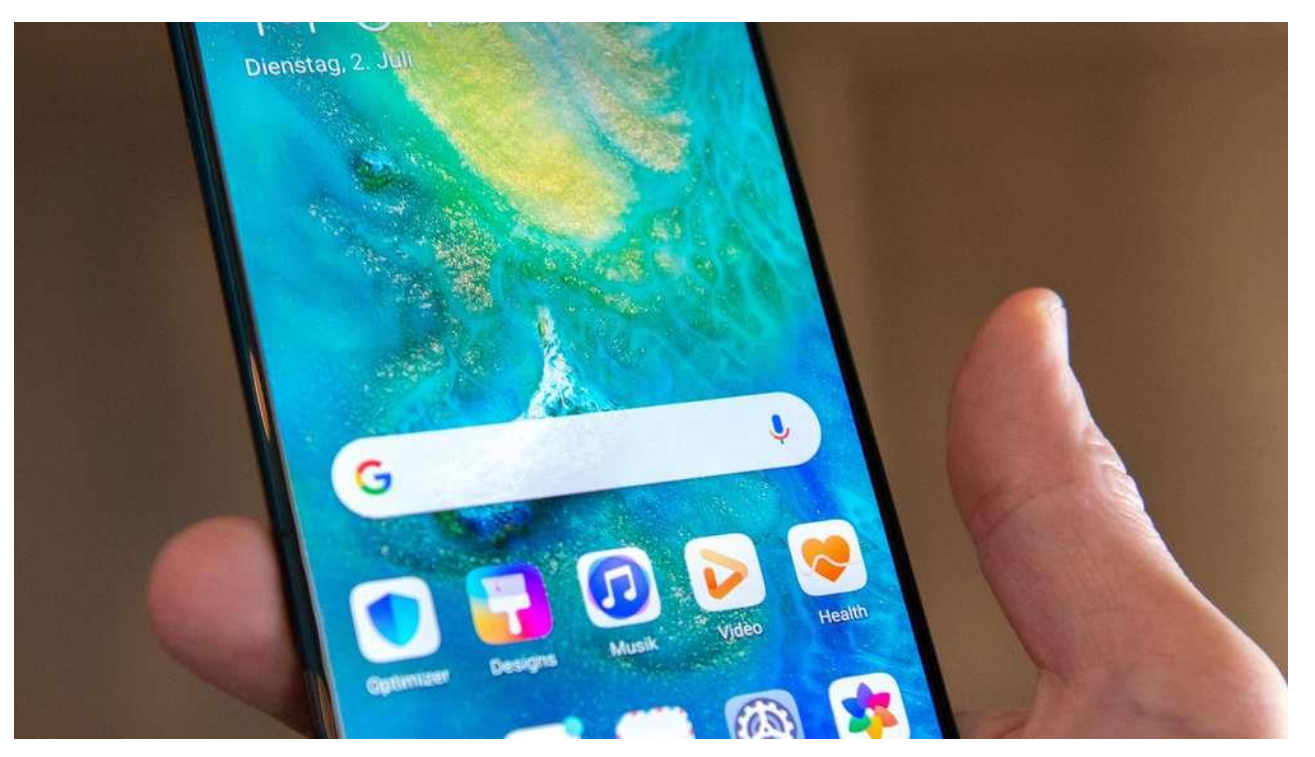

# Suchen und Finden im Internet

# **Suchen und Finden im Internet**

- über "Suchmaschine" Google

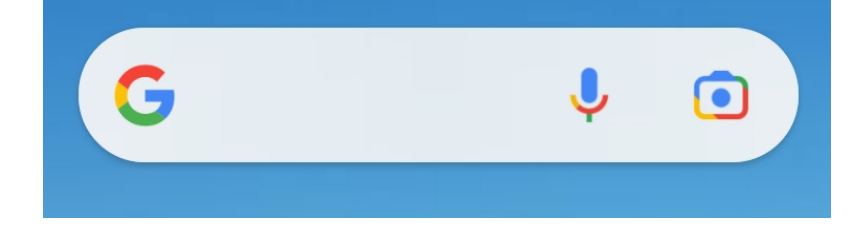

- über direkte Eingabe einer Internet-Adresse URL auch in die Google-Suchzeile
- in der Internet-Enzyklopädie "Wikipedia"

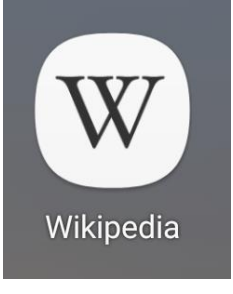

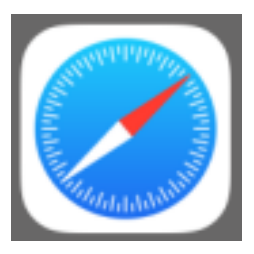

- beim iPhone über "Safari"

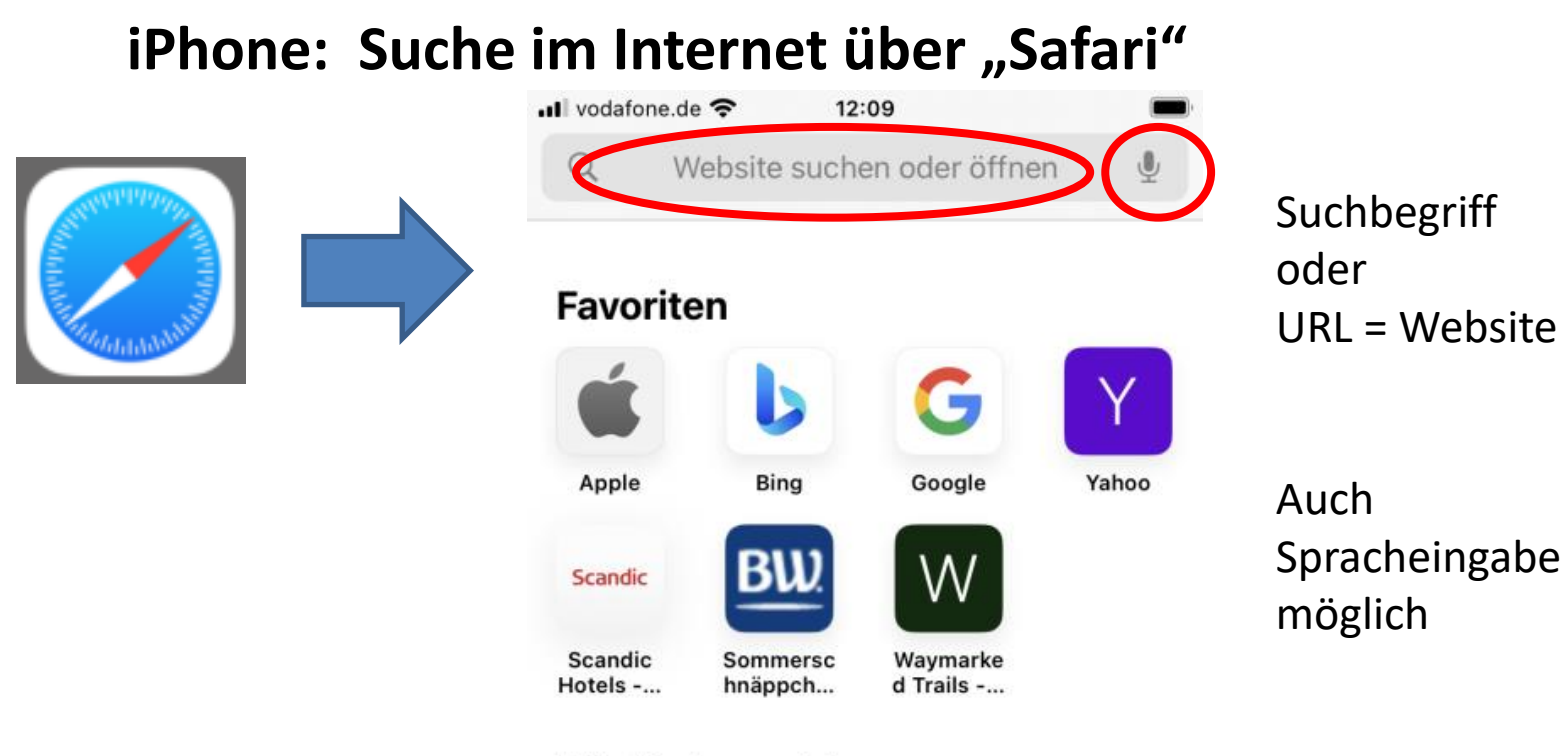

#### Häufig besucht

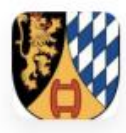

Stadtsenior enrat Wei...

#### Datenschutzbericht

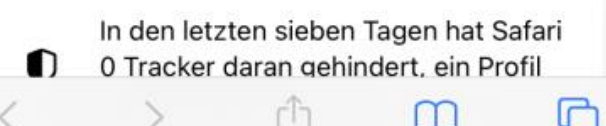

### Suche im Internet über Google

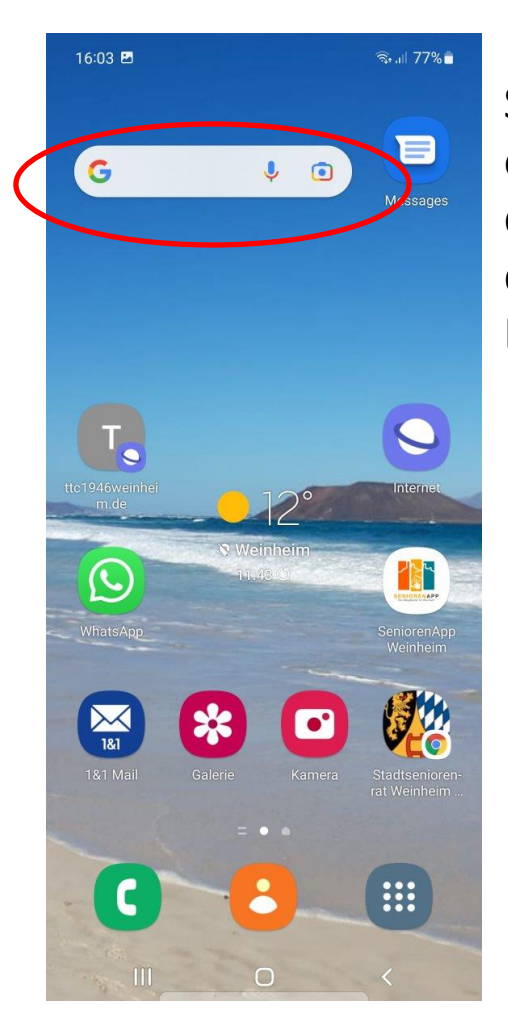

Sucheingabe entweder über das Feld auf dem Start-Bildschirm

> oder über den Google-Sammler auf dem App-Bildschirm

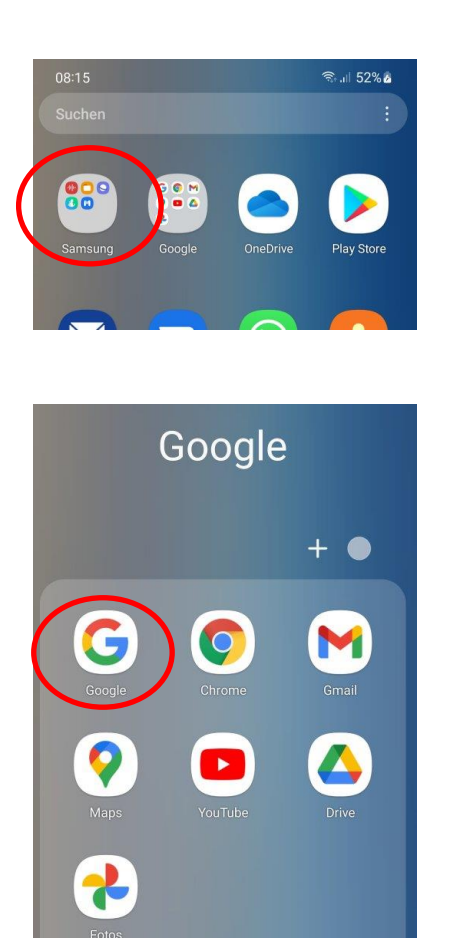

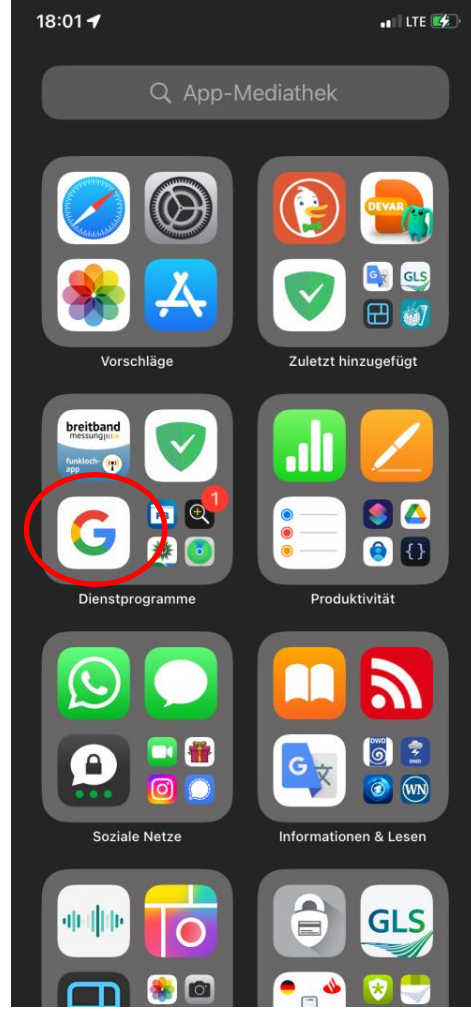

| Goog          | gle |   |
|---------------|-----|---|
| Q Hier suchen | Ŷ   | ٢ |

### Suche im Internet über Google

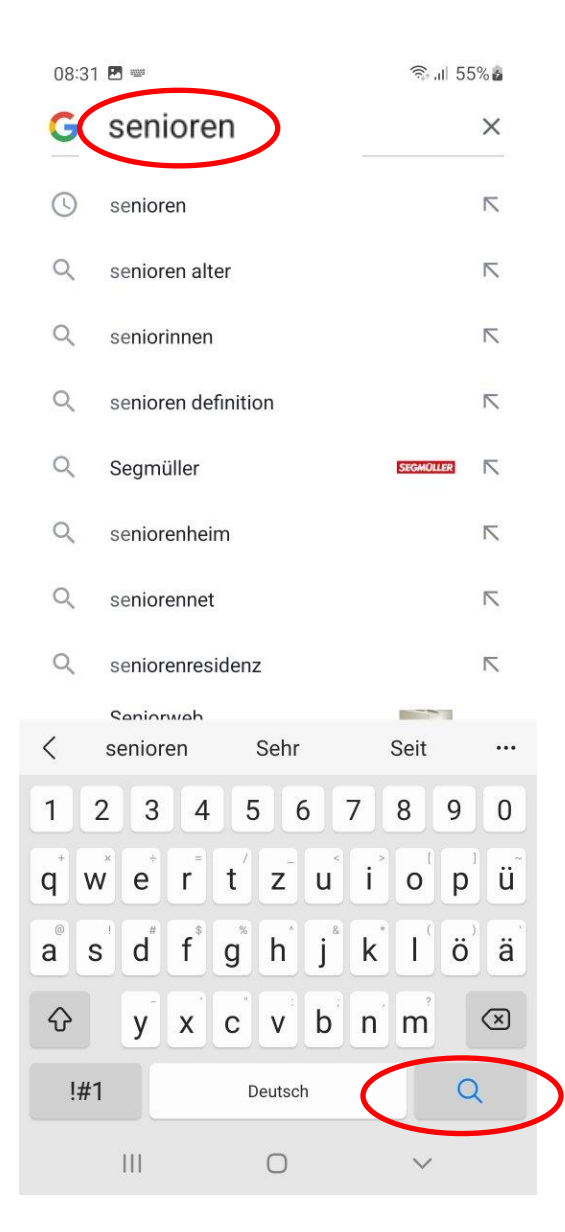

"intelligentes" Auto-Complete: Google bietet Texte an, die mit der eingetippten Buchstabenfolge beginnen. Hier: "se" - Groß-/Kleinschreibung ignoriert

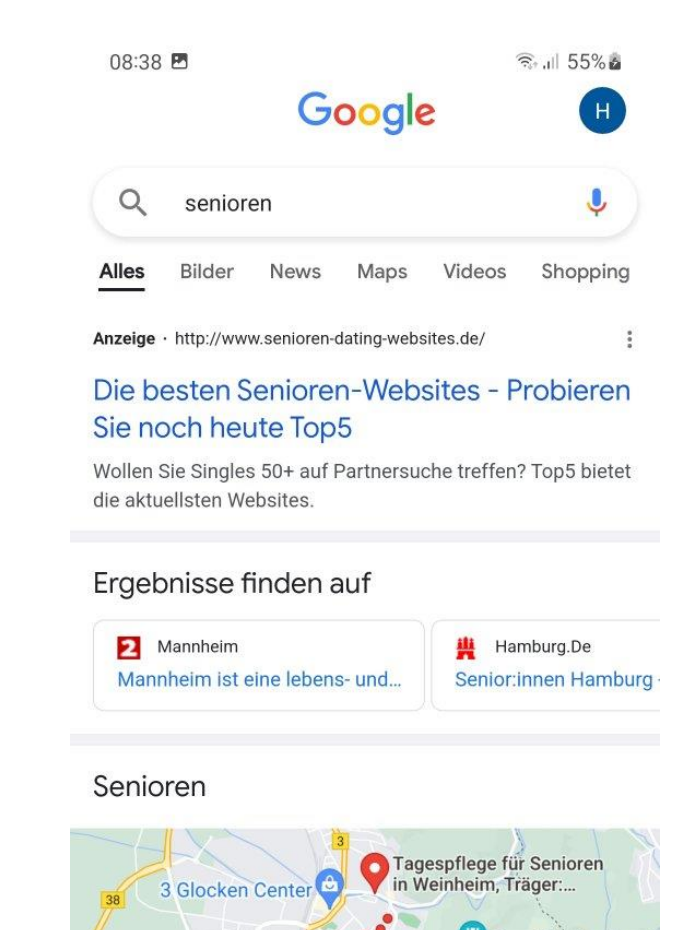

### Suche im Internet über Google - Ergebnis (1)

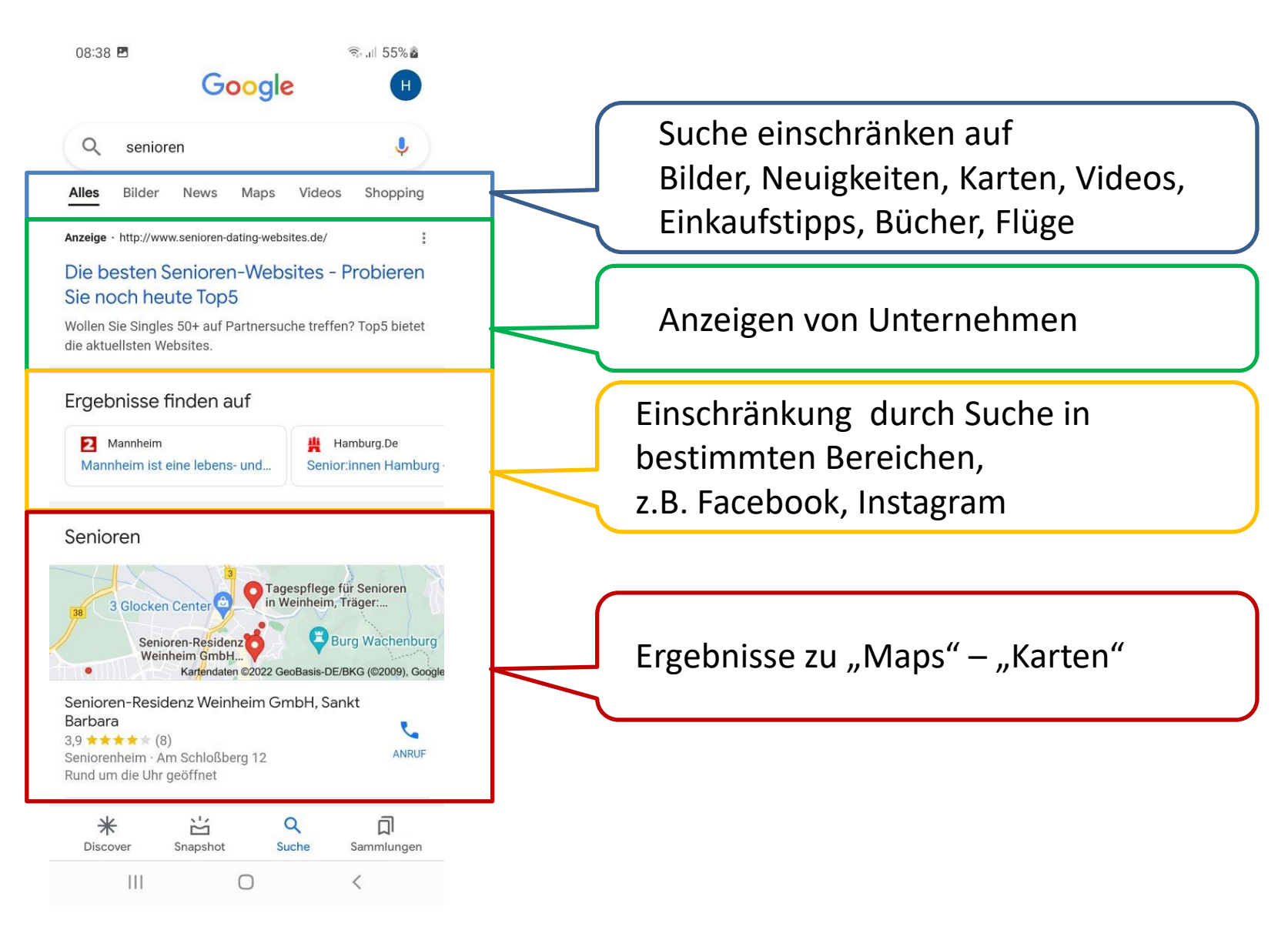

### Suche im Internet über Google - Ergebnis (2)

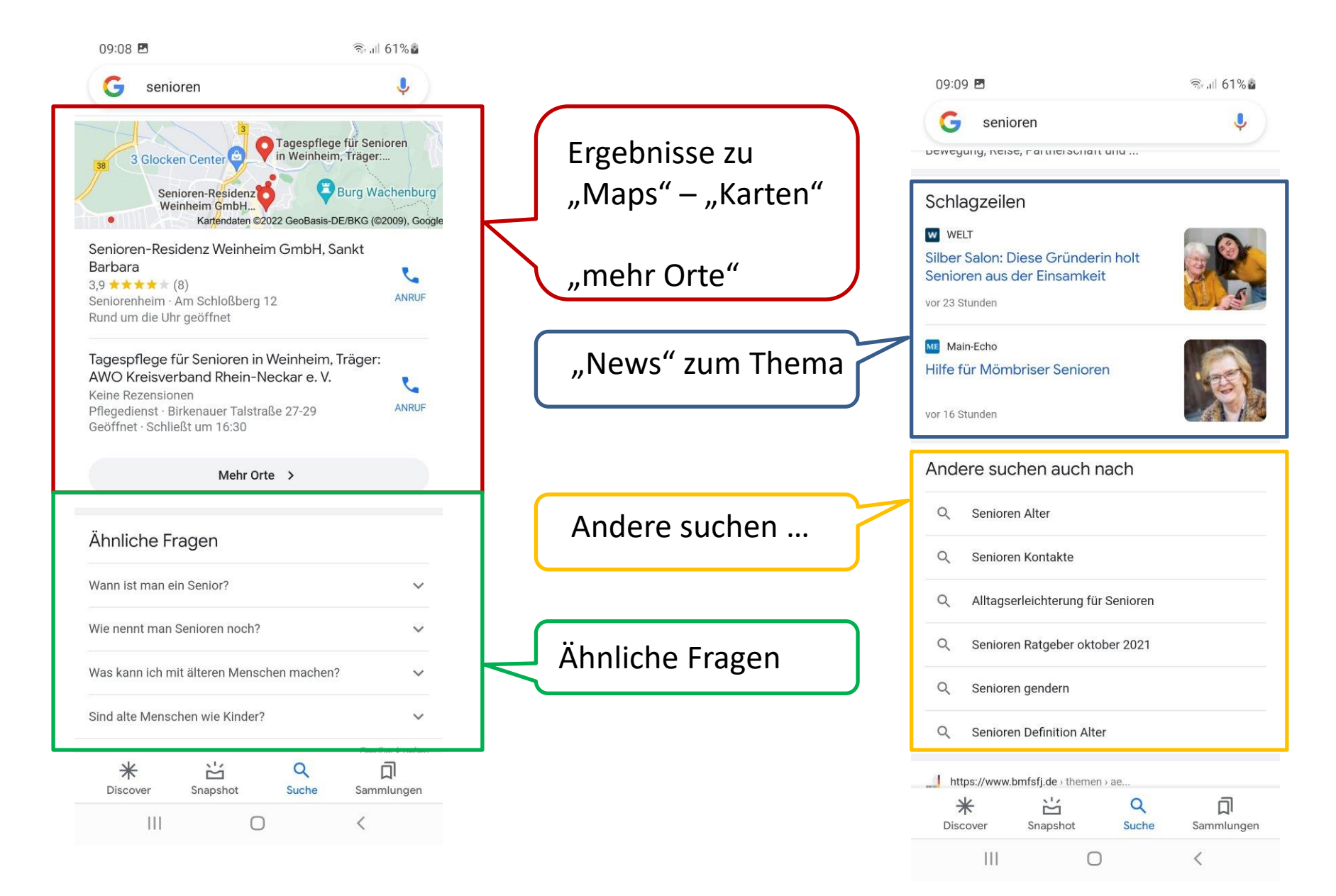

### Suche im Internet über Google - Ergebnis (3)

| 13:13 🕥 🖪                        | जिन्म <b>.</b> ॥ 85% 🖬                                                   |                  | 13:1  | 4 🖻 🛇                   |                 | জিনা 85% 🖬      |
|----------------------------------|--------------------------------------------------------------------------|------------------|-------|-------------------------|-----------------|-----------------|
| G senioren                       |                                                                          |                  | G     | senioren                |                 | Ļ               |
|                                  |                                                                          |                  |       | Q Senio                 | ren Spiele      |                 |
| Anzeigen · senioren kauf         | en 0                                                                     |                  | ۹     | Senioren Definition Alt | er              |                 |
|                                  |                                                                          | Ergebnisse zu    | Q     | Senioren Ratgeber 202   | 21              |                 |
|                                  | <u> XIII XX</u>                                                          | "Shopping"       | ٩     | Senioren Ratgeber Rät   | sel             |                 |
|                                  |                                                                          |                  | ٩     | Senioren Onlineshop     |                 |                 |
| Rolektro E-TrikeEC25, V.3, RotRo | CO ENGEL 510         E-Trike 2           pt, 25 km/h E         1.000 W · |                  | Q     | Senioren-Smartphone     |                 |                 |
| 2.199,00 €1.Kostenloser VersaKo  | 949,00 € 2.299,99<br>ostenloser Versa Kostenlose                         |                  | Q     | Senioren Duden          |                 |                 |
| Netto Online-Sh Ka               | aufland.de Westfalia                                                     |                  | ٩     | Senioren Synonym        |                 |                 |
| Von Google Vo                    | on Adference Von shop                                                    | Ähnliche         | Q     | Senioren Zocken         |                 |                 |
| Äbpliche Suchanfrag              | op                                                                       | Suchabfragen     | ~     | Mehr a                  | nsehen          |                 |
| Senioren Spiele                  | ~                                                                        |                  |       | Deuts                   | chland          |                 |
|                                  |                                                                          |                  |       | 60 Weinheim Declare     | ad out doinon ( | Orton (Zubauaa) |
| memory                           |                                                                          | "Mehr ansehen"   | • 694 | Standort a              | ktualisieren    | nten (zunause)  |
|                                  |                                                                          | – weiterblättern | ſ     | Nutrungeh               | adingungan      |                 |
| Memory Domino                    | Rommé Mensch<br>ärgere Dich                                              |                  |       | Nutzungsb               | eaingungen      |                 |
| 米 ビ<br>Discover Snapshot         | С ДІ<br>Suche Sammlungen                                                 |                  | Disc  | cover Snapshot          | Q<br>Suche      | )<br>Sammlungen |
| III C                            |                                                                          |                  |       | III C                   | C               | <               |

### Suche im Internet über Google - Ergebnis mit Filter (1)

#### Filter: "Bilder"

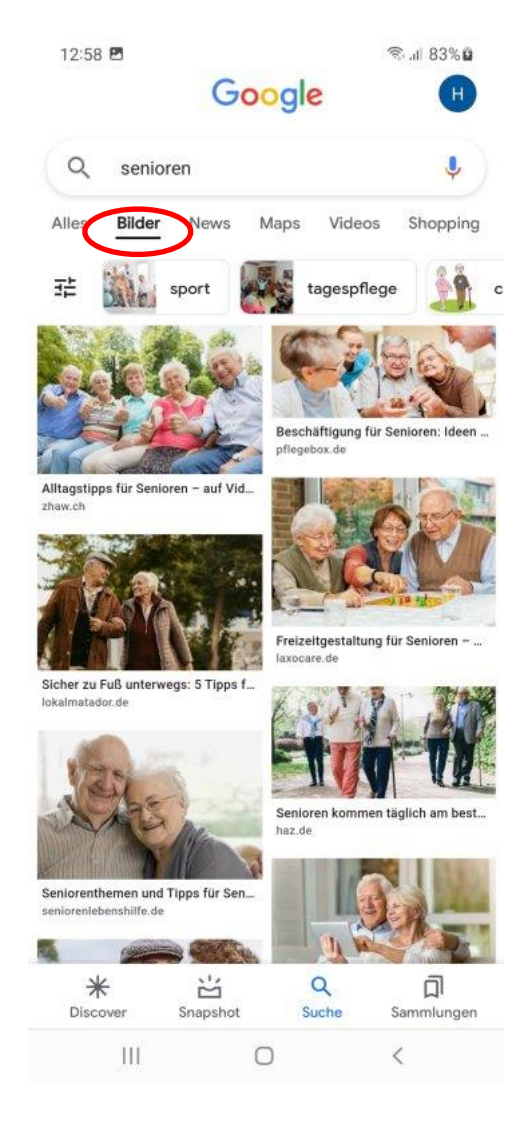

#### Filter: "News"

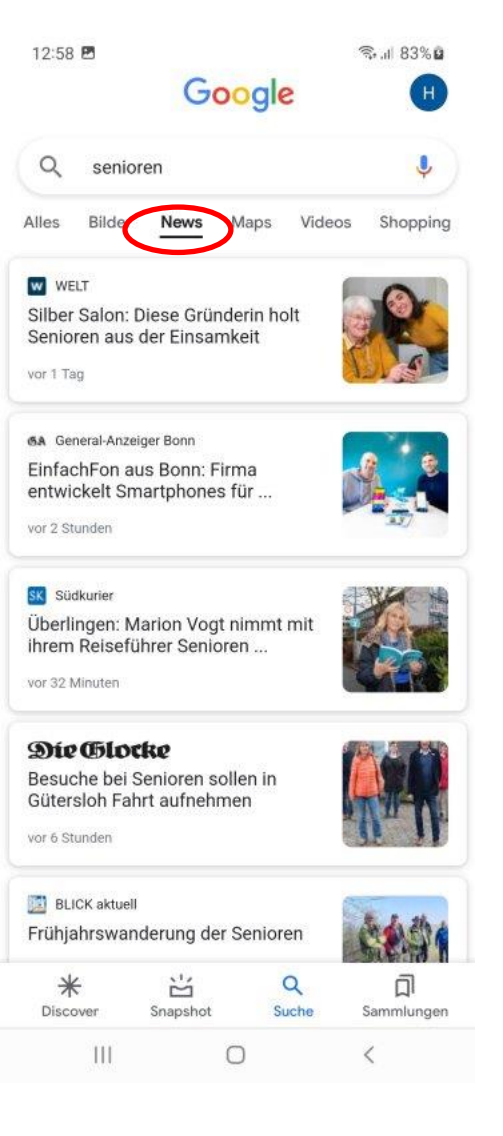

#### Filter: "Maps"

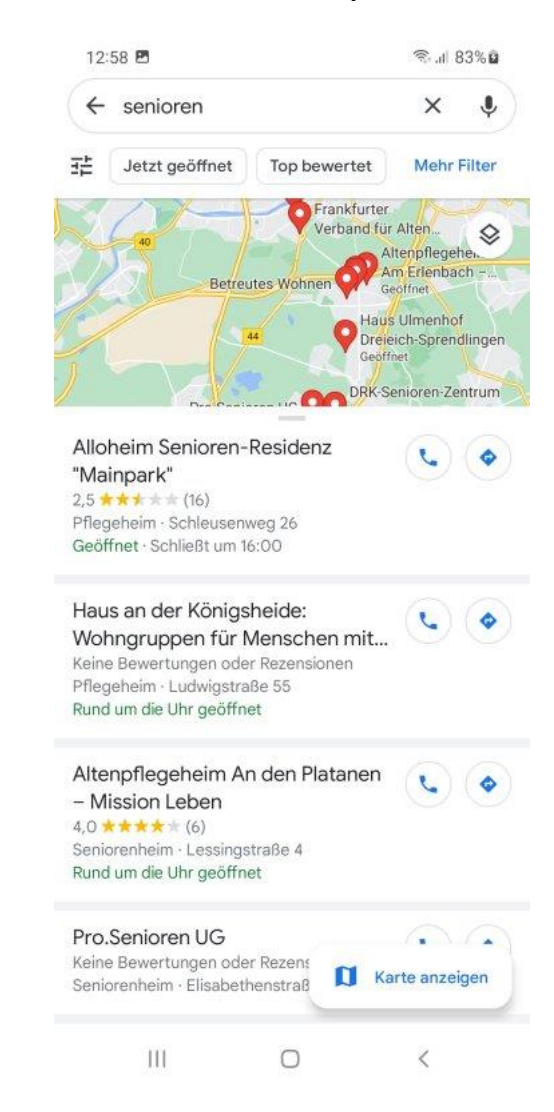

## Suche im Internet über Google - Ergebnis mit Filter (2)

#### Filter: "Videos"

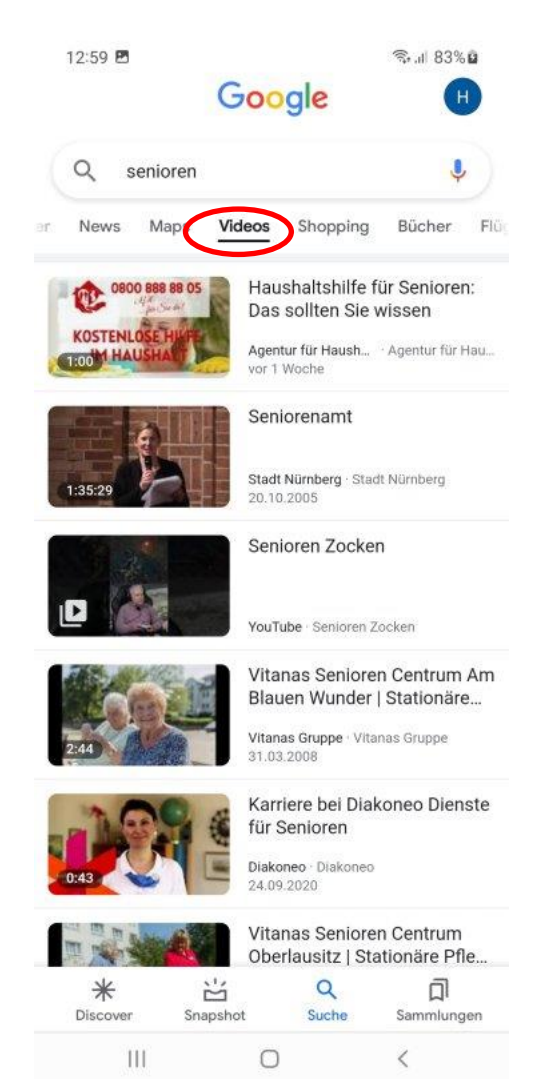

#### Filter: "Shopping"

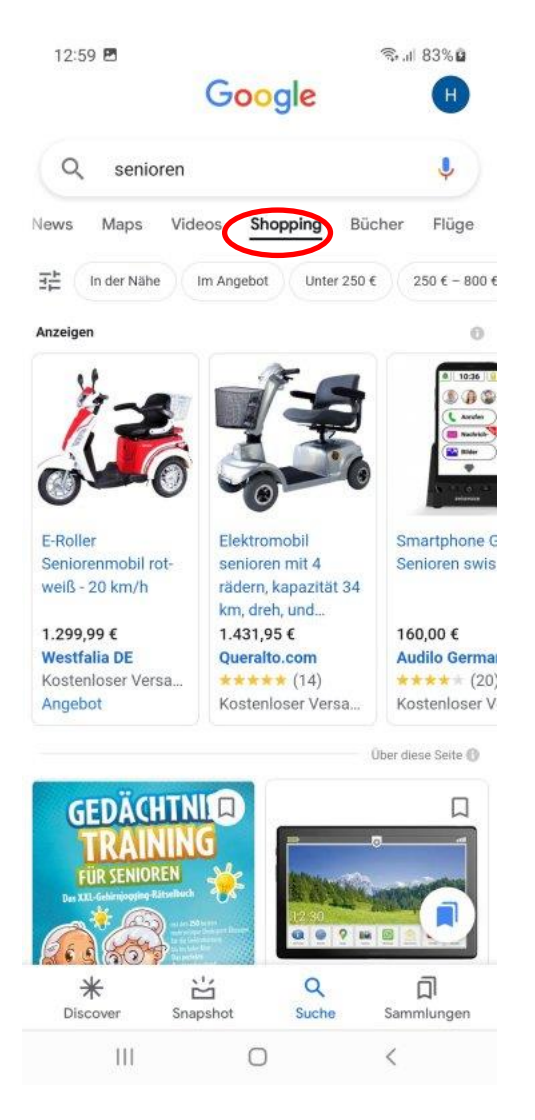

#### Filter: "Bücher"

| Q                         | senio                                                                           | oren                                                                                                    |                                                                                                    |                                                                       |                                                                                          |                                                        |
|---------------------------|---------------------------------------------------------------------------------|----------------------------------------------------------------------------------------------------|----------------------------------------------------------------------------------------------------|-----------------------------------------------------------------------|------------------------------------------------------------------------------------------|--------------------------------------------------------|
| ews                       | Maps                                                                            | Videos                                                                                                    | Shoppin                                                                                                    | ng                                                                    | Büche                                                                                    | F                                                      |
| Gedäc<br>Spiele           | htnistr                                                                         | aining für                                                                                                    | Senioren                                                                                                    | : Me                                                                  | thoder                                                                                   | n und                                                  |
| books                     | .google                                                                         | e.com > bo                                                                                                    | ooks                                                                                                    |                                                                       |                                                                                          |                                                        |
| Gedachim                  | Senic<br>Schm<br>Grup                                                           | oren erfah<br>hidt ist als<br>penleiterl                                                                                                    | renen So<br>Arbeitsh<br>nnen in de                                                                                                    | zialp<br>ilfe f<br>er Al                                              | ädago<br>für<br>tenarb                                                                   | ogin G.<br>eit                                         |
| Keybo                     | geda<br>ardlern                                                                 | cht.<br>Ien für Se                                                                                                    | nioren (St                                                                                                    | ufe <sup>-</sup>                                                      | 1): Kor                                                                                  | nzipier                                                |
| Keybo<br>für die<br>books | geda<br>ardlern<br><br>.google                                                  | cht.<br>en für Se<br>e.com > bo                                                                                                    | nioren (St<br>ooks                                                                                                    | ufe 1                                                                 | 1): Kor                                                                                  | nzipier                                                |
| Keybo<br>für die<br>books | geda<br>ardlern<br>                                                             | cht.<br>en für Se<br>e.com > bo<br>er Groschu<br>h dem Erf<br>e Weg zu<br>de - entsp<br>aaltenen in<br>e für die C<br>75plus ko                                          | nioren (St<br>boks<br>e · 2022 · <sup>1</sup><br>folg der Br<br>m Keyboa<br>rechend c<br>nhaltliche<br>Generatior<br>nnzipiert G                            | Uors<br>estse<br>rdsp<br>dem<br>n Ko<br>nen {<br>und a                | 1): Kor<br>ellerse<br>iellerse<br>dort<br>nzept<br>55plus<br>aufber                      | rie "De<br>r Kinde<br>- die<br>, 65plu<br>eitet.       |
| Keybo<br>für die<br>books | geda<br>ardlern<br><br>.google<br>Nacl<br>ersta<br>wurd<br>enth<br>Serie<br>und | cht.<br>en für Se<br>e.com > bo<br>er Grosche<br>h dem Erl<br>e Weg zun<br>de - entsp<br>ialtenen in<br>e für die C<br>75plus ko<br>raining fü<br>e.com > bo             | nioren (St<br>boks<br>e · 2022 · <sup>-</sup><br>folg der Bin<br>m Keyboa<br>m Keyboa<br>m Keyboa<br>eneratior<br>onzipiert u<br>ir Senioren<br>poks        | ufe<br>Vors<br>estso<br>dem<br>n Ko<br>nen {<br>und a                 | 1): Kor<br>echau<br>ellerse<br>dort<br>nzept<br>55plus<br>aufber<br>as grof              | rie "De<br>r Kinde<br>- die<br>, 65plu<br>eitet.<br>3e |
| Keybo<br>für die<br>books | geda<br>ardlern<br>                                                             | cht.<br>en für Se<br>e.com > bo<br>er Groschi<br>h dem Erl<br>e Weg zu<br>de - entsp<br>aaltenen i<br>e für die C<br>75plus ko<br>raining fü<br>e.com > bo<br>ali Mallek | nioren (St<br>boks<br>e · 2022 · ·<br>olg der Br<br>m Keyboa<br>rechend o<br>haltliche<br>Seneration<br>pozipiert L<br>ir Seniorei<br>boks<br>· 2016 · K    | Vors<br>estso<br>rdsp<br>Jem<br>n Ko<br>nen {<br>und a<br>n: Da       | 1): Kor<br>Inchau<br>ellerse<br>iel" für<br>dort<br>nzept<br>55plus<br>sufber<br>as grof | rie "De<br>r Kinde<br>, 65plu<br>3e                    |
| Keybo<br>für die<br>books | geda<br>ardlern<br>                                                             | cht.<br>en für Se<br>e.com > bo<br>er Grosche<br>h dem Erf<br>e Weg zuu<br>de - entsp<br>ialtenen ir<br>e für die C<br>75plus ko<br>raining fü<br>e.com > bo             | nioren (St<br>boks<br>e · 2022 · ·<br>folg der Br<br>m Keyboa<br>rechend c<br>bhaltlicher<br>Seneration<br>onzipiert L<br>ir Seniorer<br>boks<br>· 2016 · K | ufe<br>Vors<br>ests<br>rdsp<br>dem<br>n Ko<br>nen !<br>und a<br>n: Da | 1): Kor<br>Inchau<br>ellerse<br>dort<br>nzept<br>55plus<br>aufber<br>as grof             | rie "De<br>r Kinde<br>- die<br>, 65plu<br>eitet.<br>3e |

# Jetzt erst einmal eine Übung

- 1. Suchen Sie über Google nach "Hermannshof"
- 2. Blättern Sie alle Bildschirme durch
- 3. Schauen Sie nach, was es für "News" zum Hermannshof gibt

### Google – Sucheingabe über Sprache oder Kamera

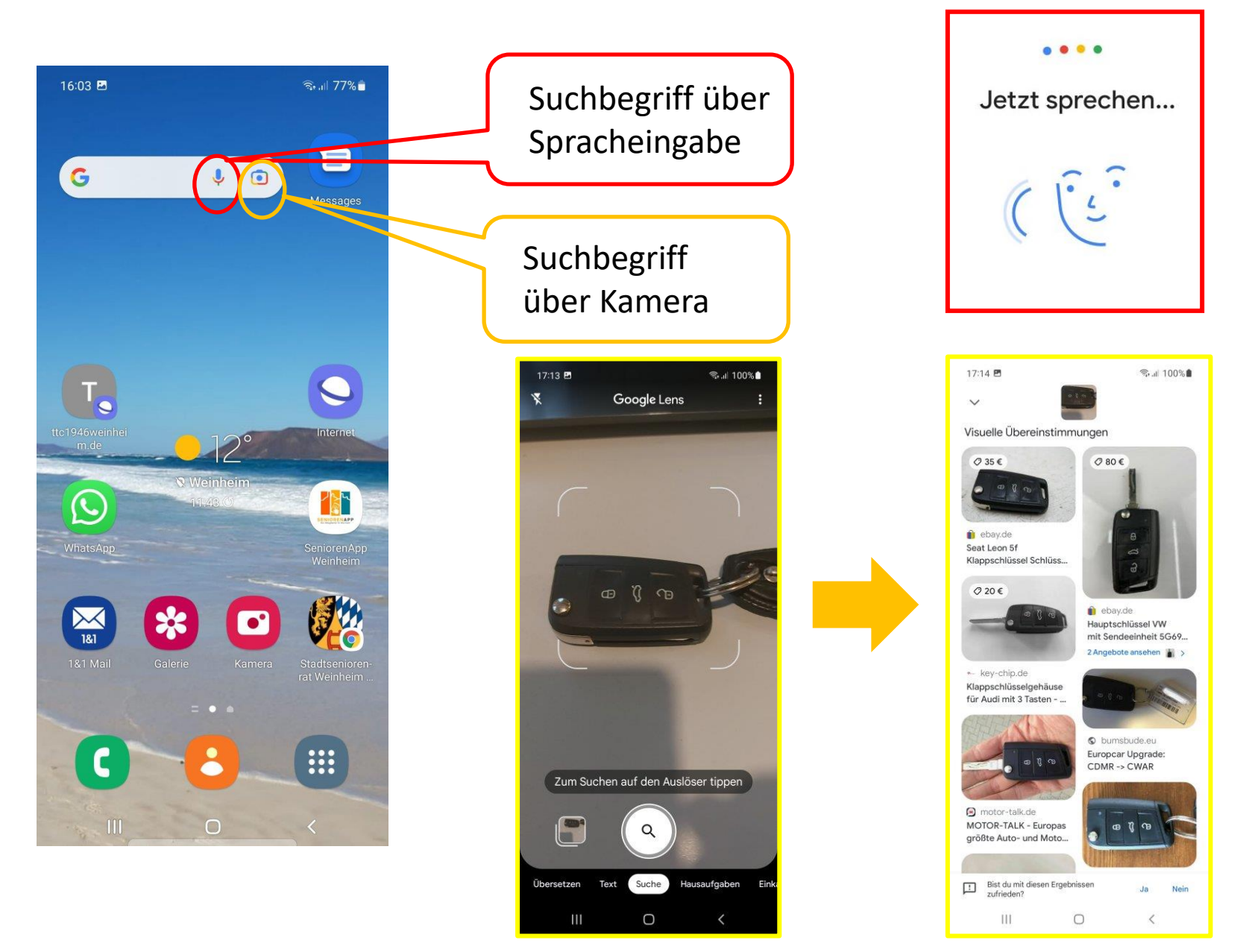

## Google – Sucheingabe über die Kamera

... auch zur Pflanzenbestimmung

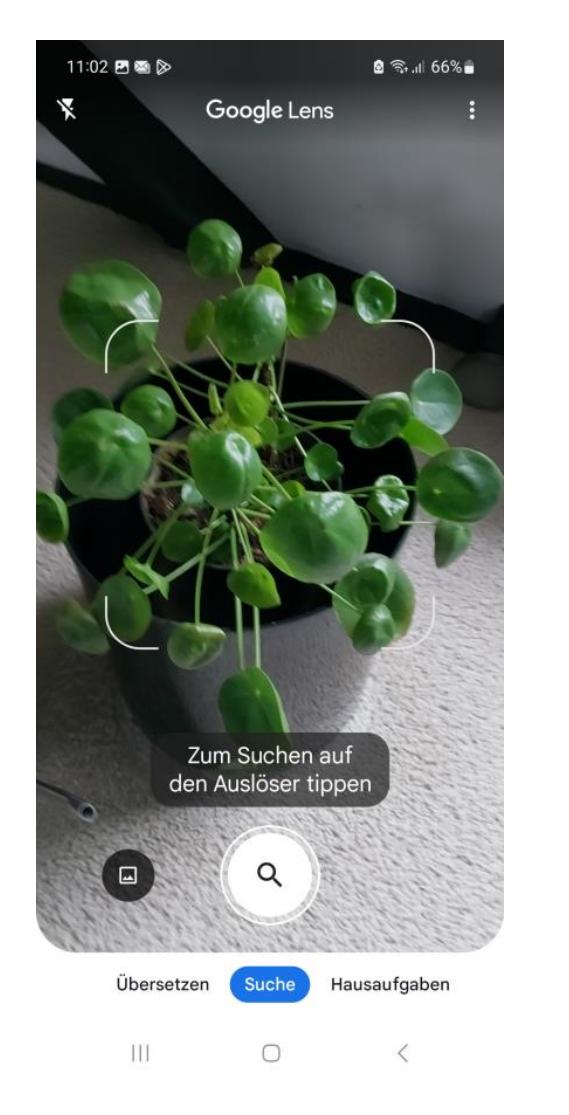

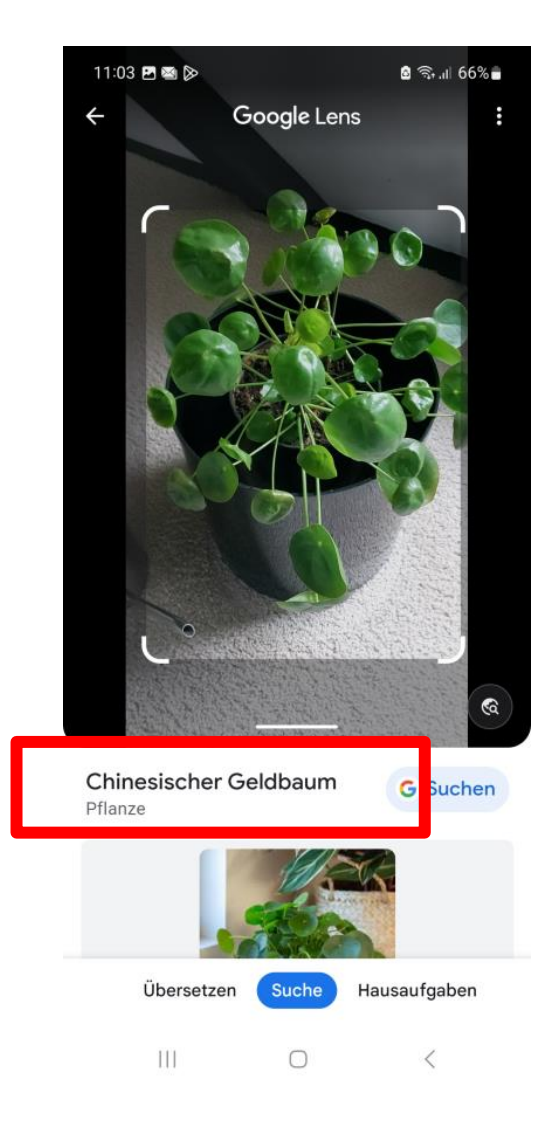

## Google – Sucheingabe über Kamera

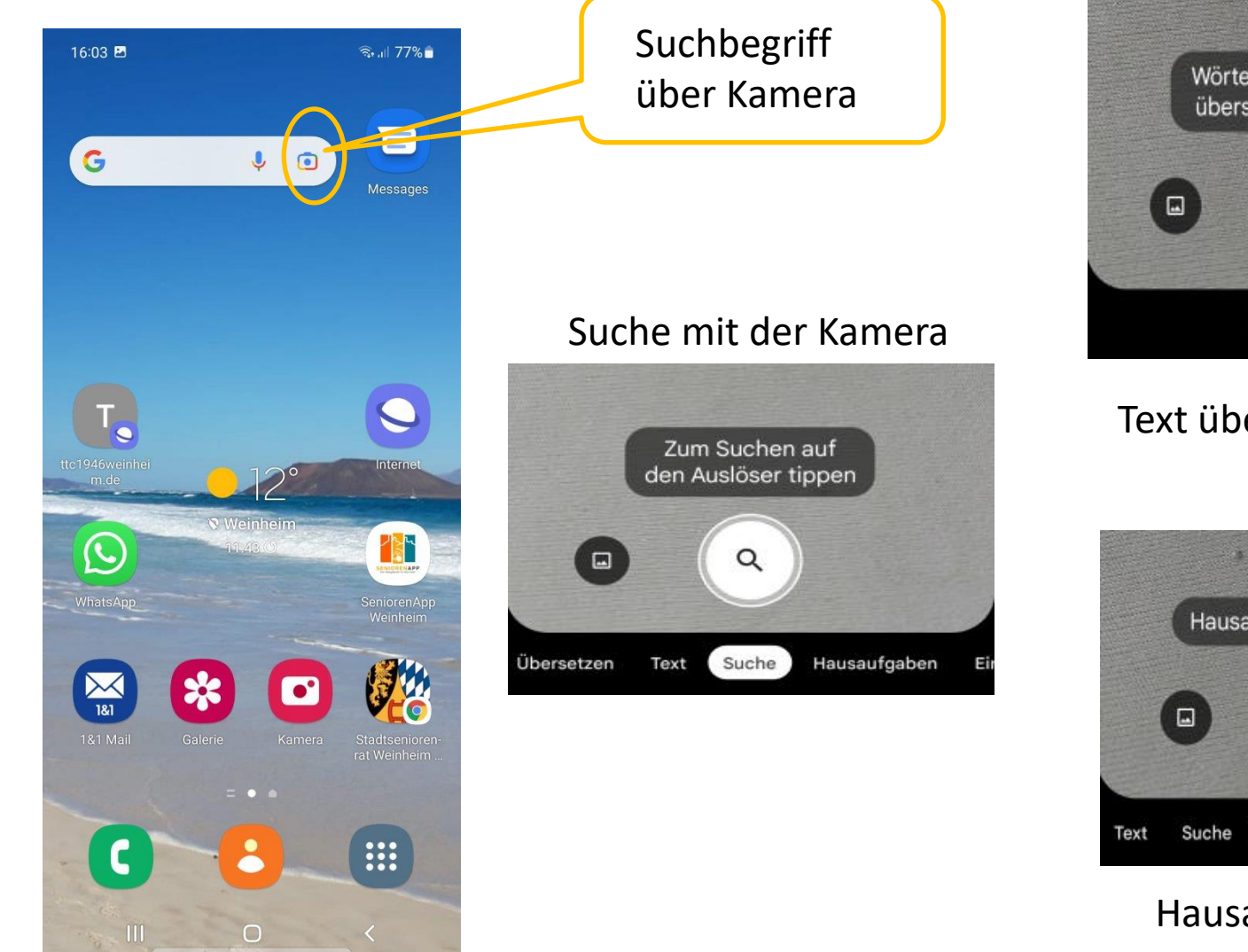

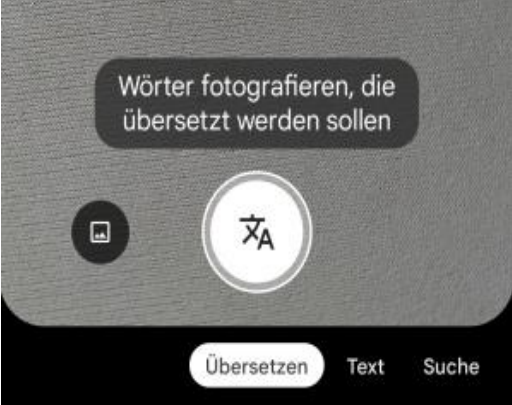

#### Text übersetzen

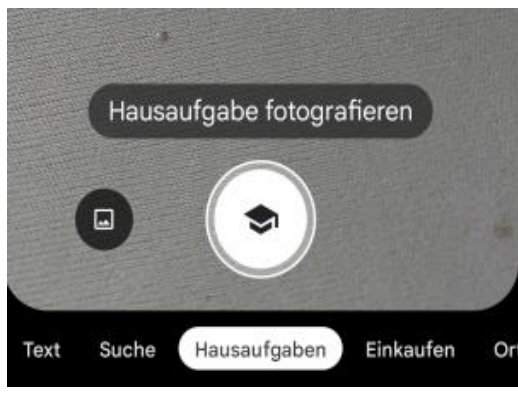

#### Hausaufgaben

## Google – Sucheingabe über Kamera: Fotografierter Text - als Text nutzen

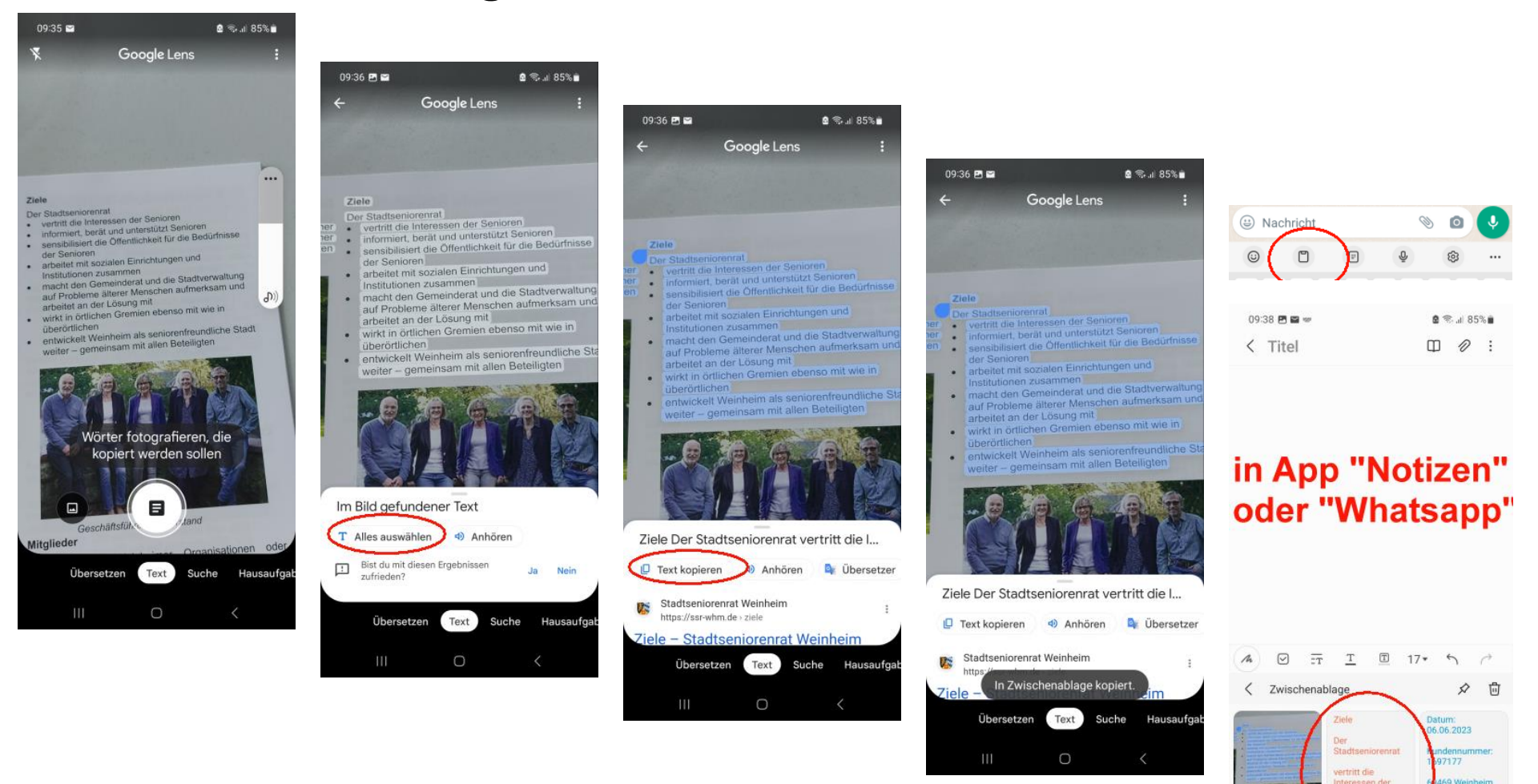

lkommen bei

igaNetz...

Nähe von Salinenst 💌

31,74523

In der

informiert, berät

Apps sind yom

Hersteller schon

E factures in Annual &

RNZ 17.06

# Google – Sucheingabe über Kamera: Fotografierten Text übersetzen

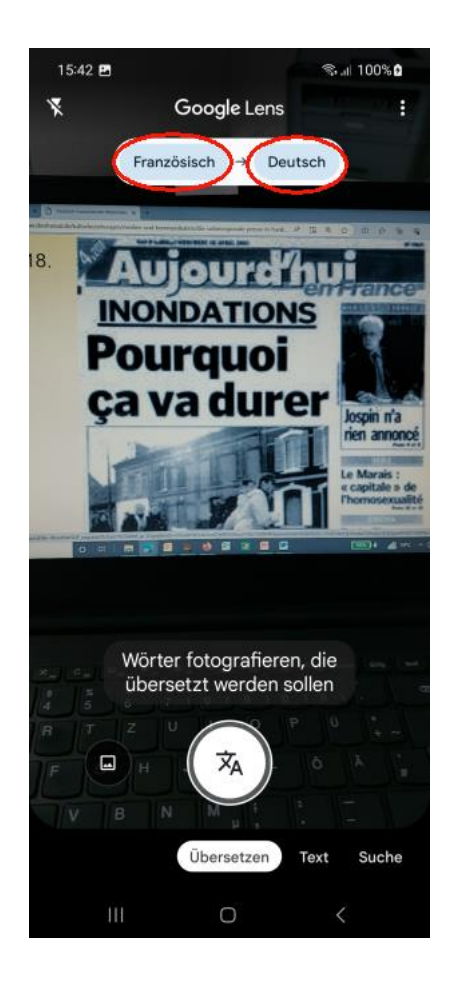

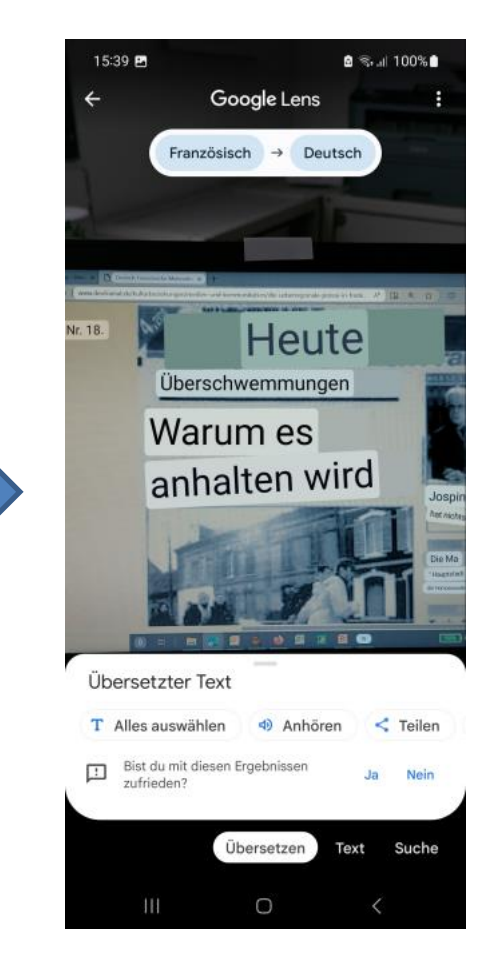

Auswählen, Wenn der Text weiterverarbeitet werden soll

# Google – Sucheingabe über Kamera: Hausaufgaben

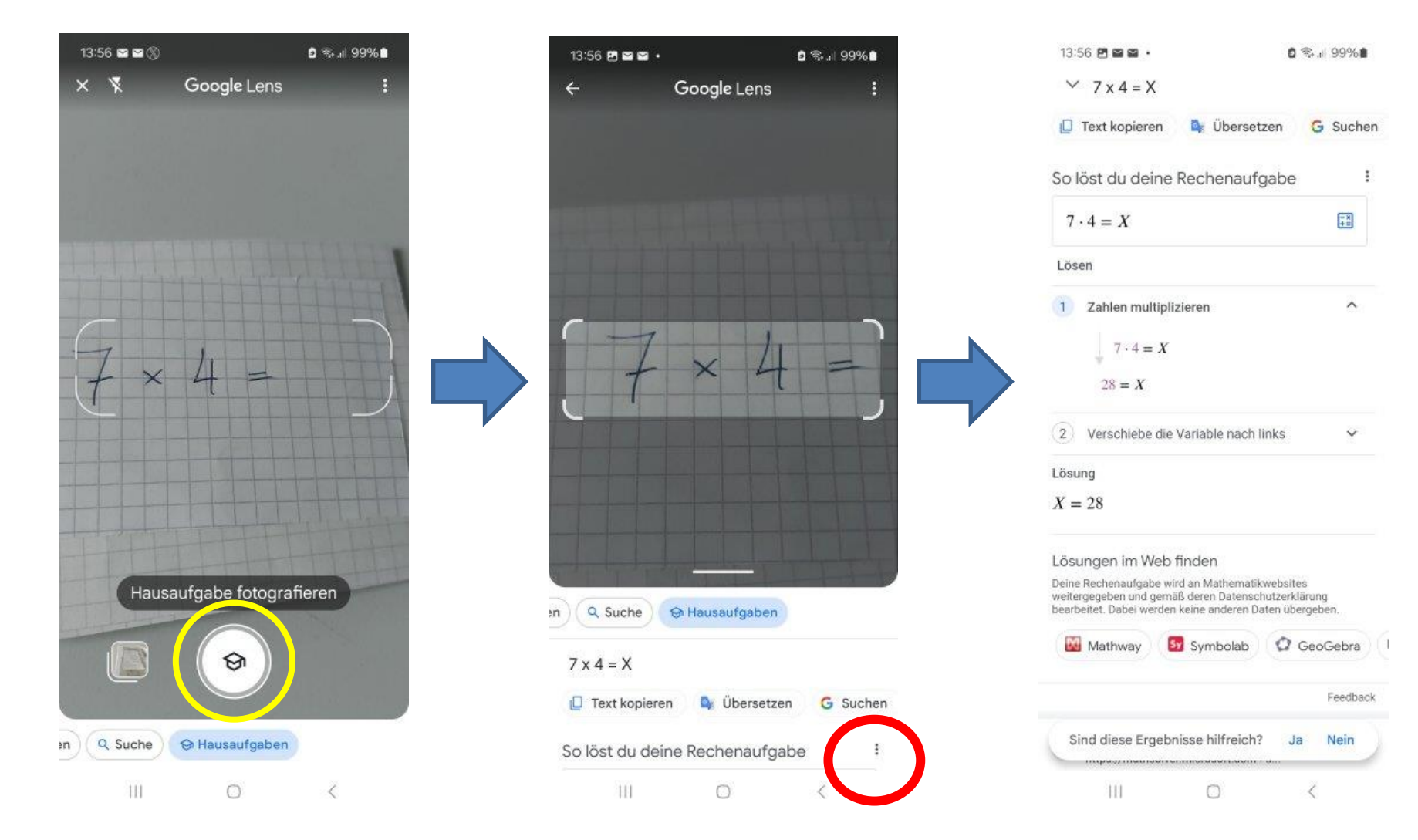

### Google – Sucheingabe über Kamera: Hausaufgaben

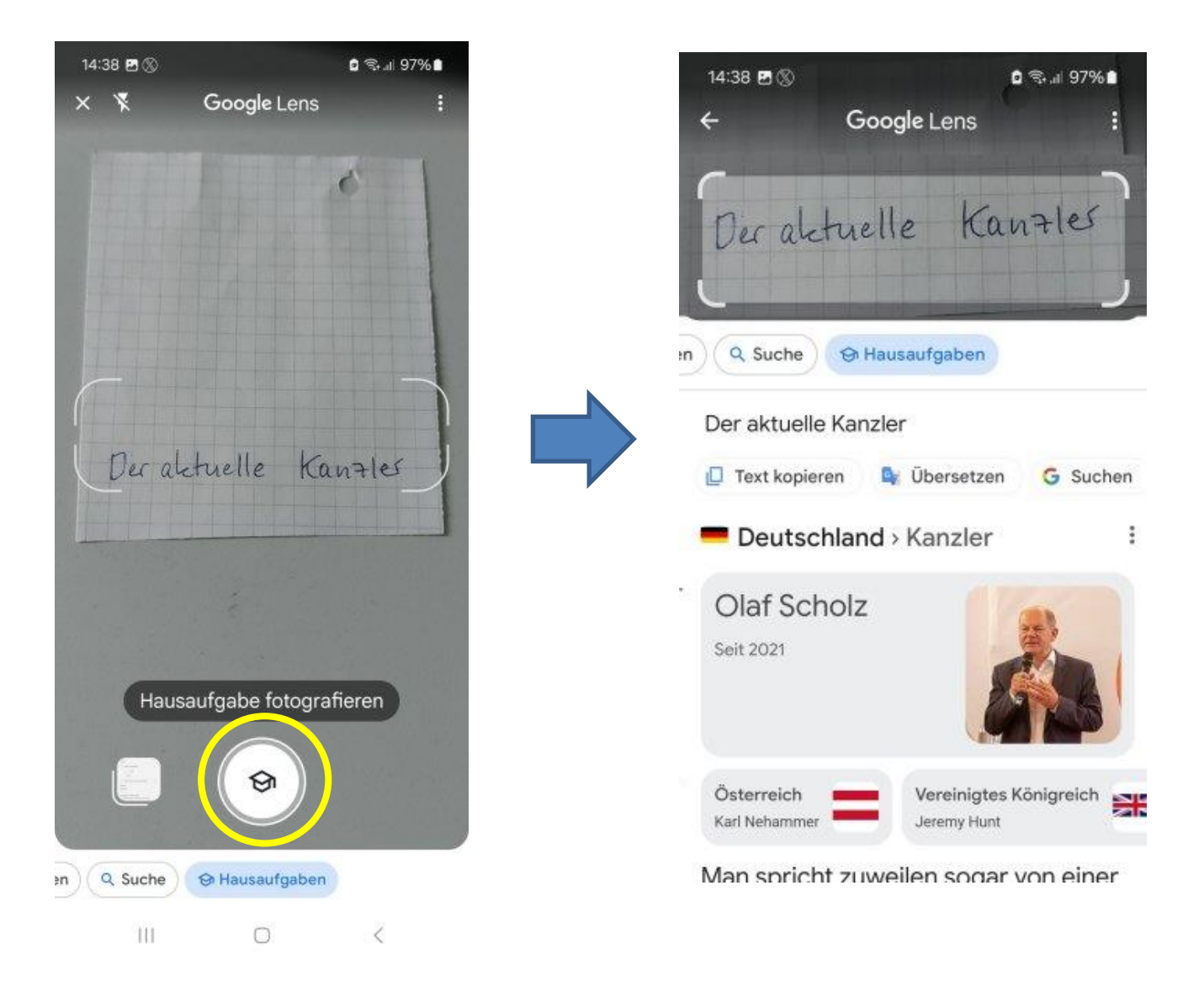

# Nochmal eine Übung

 Suchen Sie über die Google-Spracheingabe nach "Bundespräsidenten seit 1945"

2. Suchen Sie über die Kamera-Eingabe nach der Wasserflasche auf dem Tisch

### Suche im Internet über Google - Einschränken "exakt"

#### Exakte Zeichenkette muss vorkommen

Beispiel:

"Schlosspark Weinheim"

| Image: Constraint of the second of the second o | 16:02 🖪                                               |                                                        |                          | 🕾 "II 96% 🖬 |
|----------------------------------------------------------------------------------------------------|-------------------------------------------------------|--------------------------------------------------------|--------------------------|-------------|
| Image: Construction of the second second |                                                       | Goo                                                    | gle                      | H           |
| Alles       Maps       Bilder       News       Videos       Shopping         47       (2429)       ************************************                                                                                                    | Q "sch                                                | losspark wein                                          | heim"                    | Ļ           |
| Schlosspark Weinheim   4,7   Park in Weinheim, Baden-Württemberg   Geöffnet     Uberblick   Verzeichnis   Rezensionen   Fotos   NRUF   Rote   Rote Turmstraße, 69469 Weinheim     Schlosspark Weinheim Lädt zu   https://www.bergstrasse-odenwald.de >     Schlosspark Weinheim Lädt zu   entspannten Spaziergängen ein. Mit   seinen exotischen, alten Gehötzen, der     Image: Speine ein. Spark Weinheim Lädt zu   entspannten Spaziergängen ein. Mit   seinen exotischen, alten Gehötzen, der                                                                                                    | Alles Maps                                            | Bilder N                                               | ews Vide                 | os Shopping |
| Überblick       Verzeichnis       Rezensionen       Fotos         Image: ANRUF       Image: ANRUF                                                                                                    | Schlosspar<br>4,7 ****<br>Park in Weinhei<br>Geöffnet | <b>'k Weinhein</b><br>(2429)<br>m, Baden-Württ         | <b>n</b><br>emberg       |             |
| Image: Spear of the spear of the spear of the  | Überblick                                             | Verzeichnis                                            | Rezensi                  | ionen Fotos |
| ANRUF       ROUTE       SPEICHERN       WEBSITE <ul> <li>Rote Turmstraße, 69469 Weinheim</li> <li>Rund um die Uhr geöffnet</li> <li>06201 82610</li> <li>https://www.bergstrasse-odenwald.de →</li> </ul> <ul> <li>O6201 82610</li> <li>https://www.bergstrasse-odenwald.de →</li> </ul> Schlosspark Weinheim - Bergstraße<br>Odenwald            Der Schlosspark Weinheim lädt zu<br>entspannten Spaziergängen ein. Mit<br>seinen exotischen, alten Gehölzen, der                                                                                                    | <b>C</b>                                              |                                                        |                          | ۲           |
| <ul> <li>Rote Turmstraße, 69469 Weinheim</li> <li>Rund um die Uhr geöffnet ✓</li> <li>06201 82610</li> <li>https://www.bergstrasse-odenwald.de →</li> <li>Schlosspark Weinheim - Bergstraße<br/>Odenwald</li> <li>Der Schlosspark Weinheim lädt zu<br/>entspannten Spaziergängen ein. Mit<br/>seinen exotischen, alten Gehölzen, der</li> <li>★ Eig Sanshot</li> <li>Suche</li> <li>G &lt; </li> </ul>                                                                                                    | ANRUF                                                 | ROUTE                                                  | SPEICHERN                | WEBSITE     |
| €       06201 82610         Image: Schlosspark Weinheim - Bergstraße Odenwald         Der Schlosspark Weinheim lädt zu entspannten Spaziergängen ein. Mit seinen exotischen, alten Gehölzen, der         Image: Weinheim Sidt zu entspannten Spaziergängen ein. Mit seinen exotischen, alten Gehölzen, der         Image: Weinheim Sidt zu entspannten Spaziergängen ein. Mit seinen exotischen, alten Gehölzen, der         Image: Weinheim Sidt zu entspannten Spaziergängen ein. Mit seinen exotischen, alten Gehölzen, der         Image: Weinheim Sidt zu entspannten Spaziergängen ein. Mit seinen exotischen, alten Gehölzen, der         Image: Weinheim Sidt zu entspannten Spaziergängen ein. Mit seinen exotischen, alten Gehölzen, der         Image: Weinheim Sidt zu entspannten Spaziergängen ein. Mit seinen exotischen, alten Gehölzen, der         Image: Weinheim Sidt zu entspannten Spaziergängen ein. Mit seinen exotischen, alten Gehölzen, der         Image: Weinheim Sidt zu entspannten Spaziergängen ein. Mit seinen exotischen, alten Gehölzen, der         Image: Weinheim Sidt zu entspannten seinen exotischen, alten Gehölzen, der         Image: Weinheim Sidt zu entspannten seinen exotischen, alten Gehölzen, der         Image: Weinheim Sidt zu entspannten seinen exotischen, alten Gehölzen, der         Image: Weinheim Sidt zu entspannten seinen exotischen, alten Gehölzen, der         Image: Weinheim Sidt zu entspannten seinen exotischen, alten Gehölzen, der         Image: Weinheim Sidt zu entspannten seinen exotischen, alten Gehölzen, der         Image: Weinheim                                                                                                    | Rote Tu     Rund ur                                   | rmstraße, 69469<br>n die Uhr geöffn                    | ) Weinheim               |             |
| <ul> <li>https://www.bergstrasse-odenwald.de ›</li> <li>Schlosspark Weinheim - Bergstraße Odenwald</li> <li>Der Schlosspark Weinheim lädt zu entspannten Spaziergängen ein. Mit seinen exotischen, alten Gehölzen, der</li> <li></li></ul>                                                                                                    | 06201 8                                               | 32610                                                  |                          |             |
| Schlosspark Weinheim - Bergstraße Odenwald         Der Schlosspark Weinheim lädt zu entspannten Spaziergängen ein. Mit seinen exotischen, alten Gehölzen, der                                                                                                    | 🧕 https://www.                                        | bergstrasse-odenv                                      | vald.de ›                |             |
| Der Schlosspark Weinheim lädt zu<br>entspannten Spaziergängen ein. Mit<br>seinen exotischen, alten Gehölzen, der     Image: Comparison of the seinen schleren schleren schle          | Schlosspar<br>Odenwald                                | k Weinhein                                             | n - Bergst               | traße       |
| * ビ Q 戸<br>Discover Snapshot Suche Sammlungen                                                                                                    | Der Schlosspar<br>entspannten Sp<br>seinen exotisch   | k Weinheim lädt<br>aziergängen eir<br>en, alten Gehölz | zu<br>1. Mit<br>zen, der |             |
| Discover Snapshot Suche Sammlungen                                                                                                    | *                                                     | č                                                      | Q                        | ជា          |
| III O <                                                                                                    | Discover                                              | Snapshot                                               | Suche                    | Sammlungen  |
|                                                                                                    | 111                                                   | C                                                      | )                        | <           |
|                                                                                                    |                                                       |                                                        |                          |             |

## Suche im Internet über Google - Einschränken mit "UND"

Se 1 93%

#### Mehrere Suchbegriffe müssen enthalten sein

Beispiel:

"hochzeit" "windeck" "weinheim"

#### "Nicht": Ein Begriff soll nicht enthalten sein:

#### -weinheim

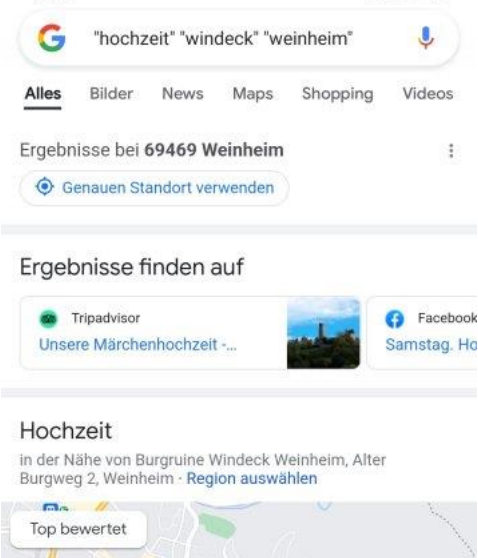

15:43

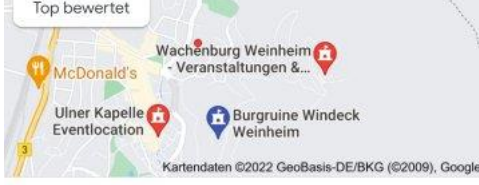

Burgruine Windeck Weinheim 4,4 ★ ★ ★ ★ (593) · €€ Veranstaltungsstätte · Alter Burgweg 2 <sup>©</sup> "Wunderbares Ambiente, eine einmalig schöne Hochzeit. <sup>©</sup> <sup>™</sup>

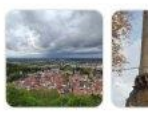

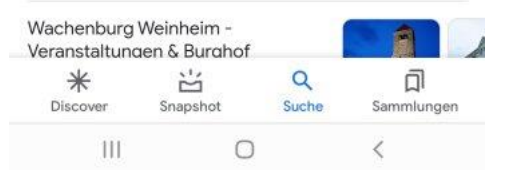

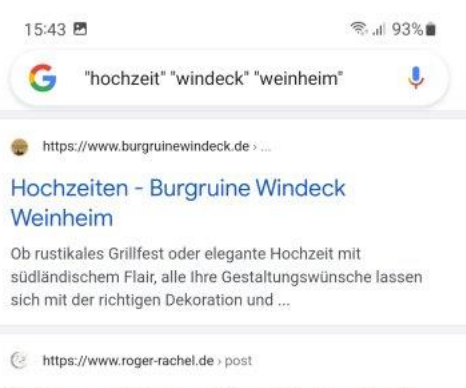

### Sabine und Markus feiern Hochzeit auf der Burg Windeck Weinheim

03.04.2019 – Sabine und Markus feiern Hochzeit auf der Burg Windeck Weinheim. Aktualisiert: 29. Jan. 2021. Markus steht auf einem der unzähligen Wege ...

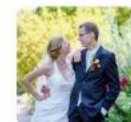

https://www.tripadvisor.de > ShowU...

#### Unsere Märchenhochzeit - Burgruine Windeck, Weinheim Reisebewertungen

Wir haben auf der Burg von der Hochzeit selbst (eine freie Trauung auf der Empore), über den Sektempfang im Burghof, Kaffee- und Kuchen auf der... 5.0

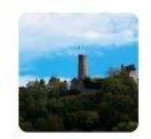

https://www.portraitreportage.de > h...

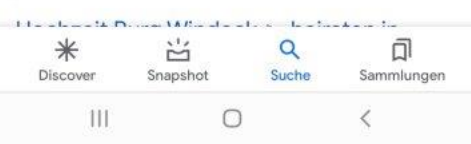

# Nochmal eine Übung

Suchen Sie über Google nach Hochzeit Windeck Weinheim und nach "Hochzeit" "Windeck" "Weinheim" und nach "Hochzeit Windeck Weinheim"

und nach

Hochzeit Windeck - Weinheim

### **Direkter Aufruf von Seiten im Internet**

Z.B. Aufruf der Homepage des Stadtseniorenrats Weinheim : www.ssr-whm.de

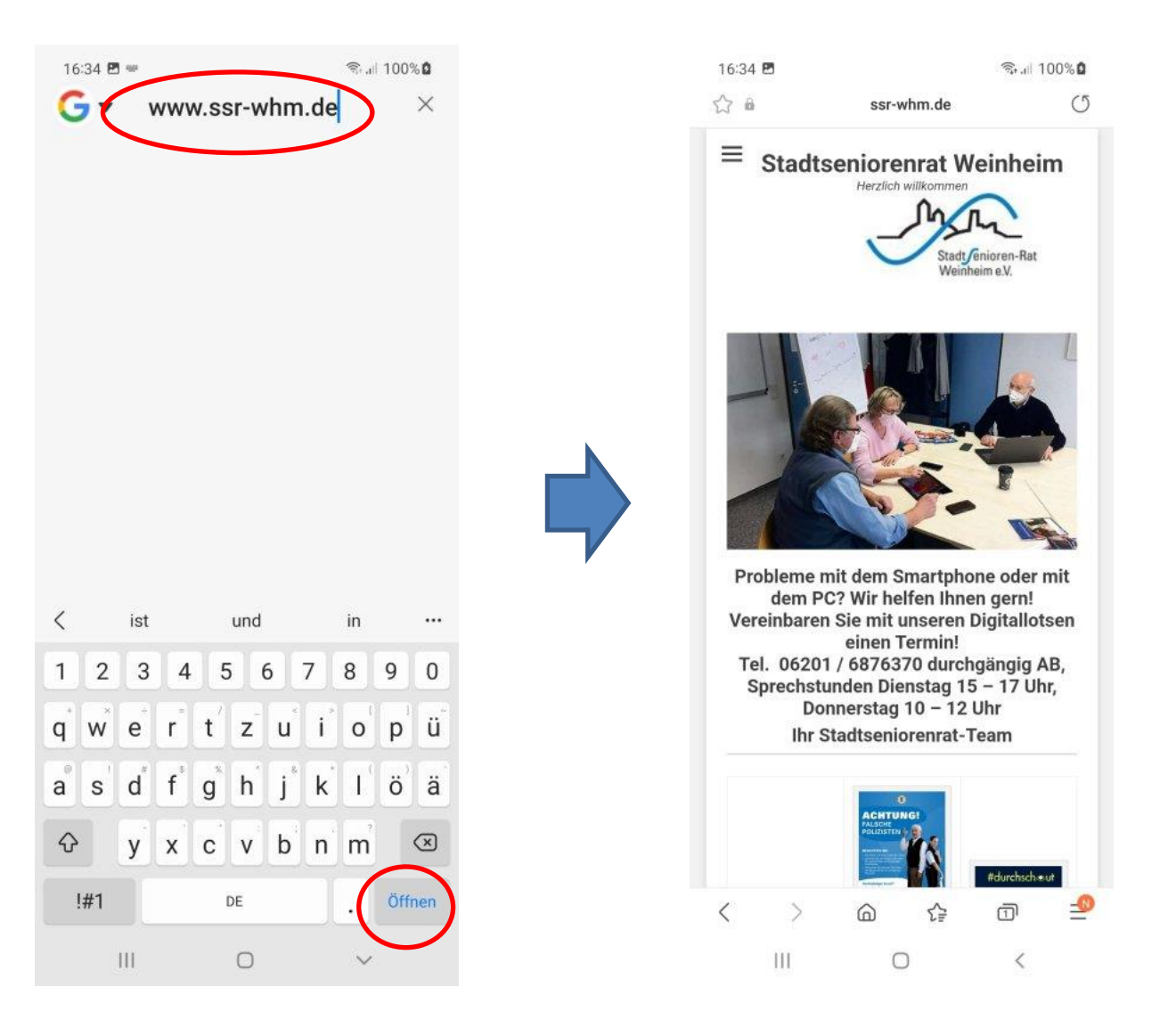

### **Funktionen auf Internetseiten**

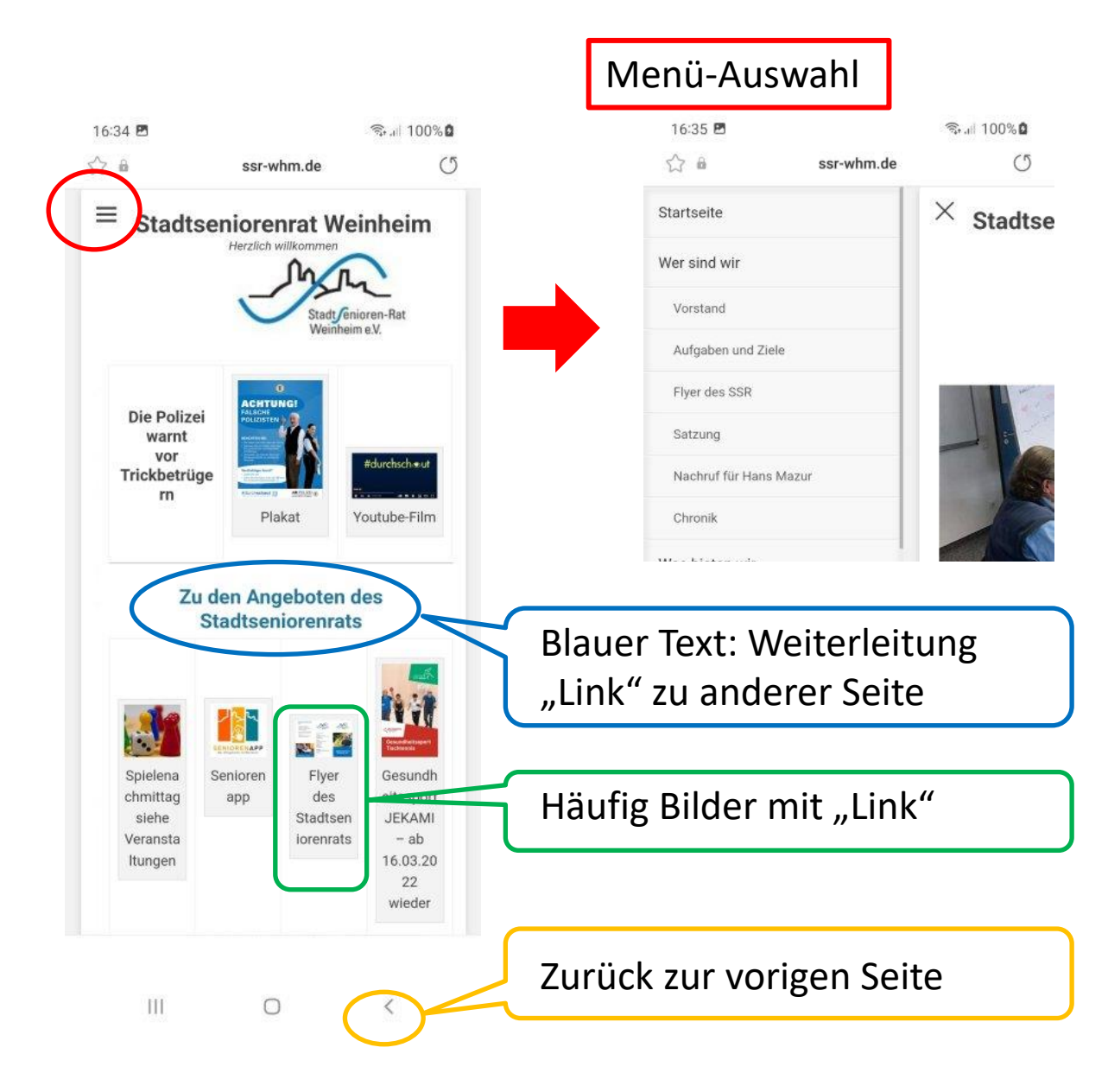

# Installieren einer Internetseite: z.B. Stadtseniorenrats-Seite

#### 1.Schritt: Anklicken Google

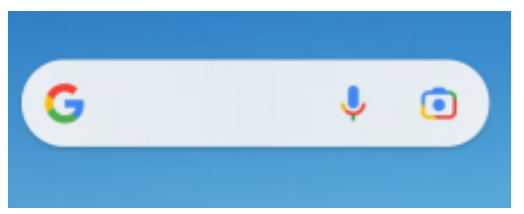

#### 2.Schritt: Eintippen oder sprechen "stadtseniorenrat weinheim"

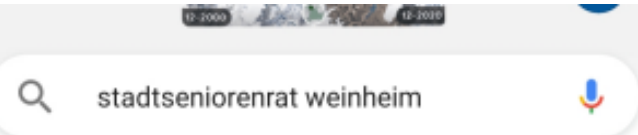

#### 3.Schritt: Anklicken "Stadtseniorenrat Weinheim"

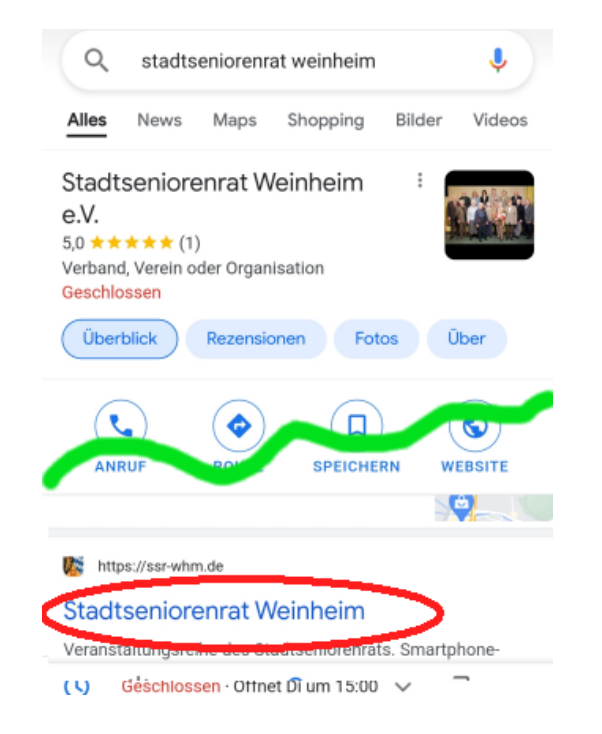

#### 4.Schritt: Anklicken Auswahl-Menü

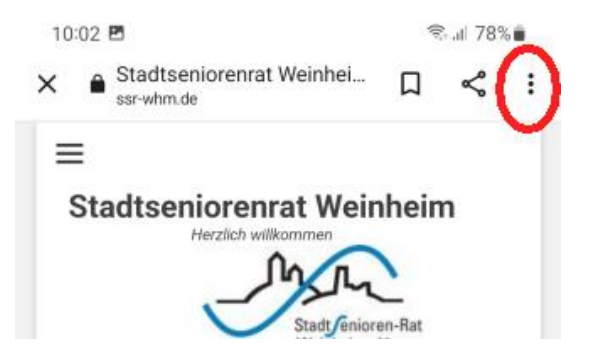

### Installieren einer Internetseite iPhone: z.B. Stadtseniorenrats-Seite

#### 4.Schritt: Anklicken "Teilen"

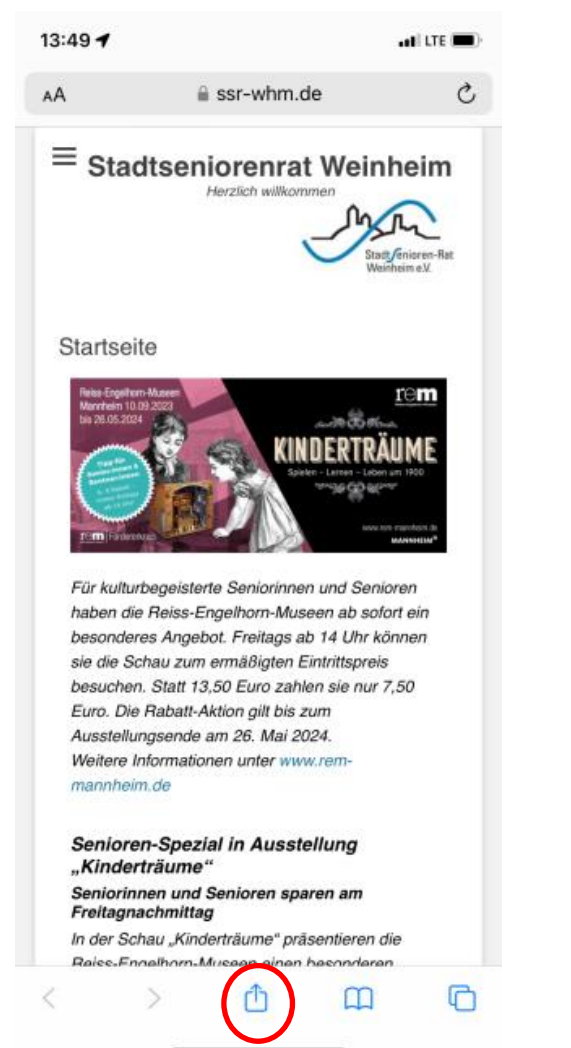

#### 5.Schritt: Anklicken "zum Home-Bildschirm"

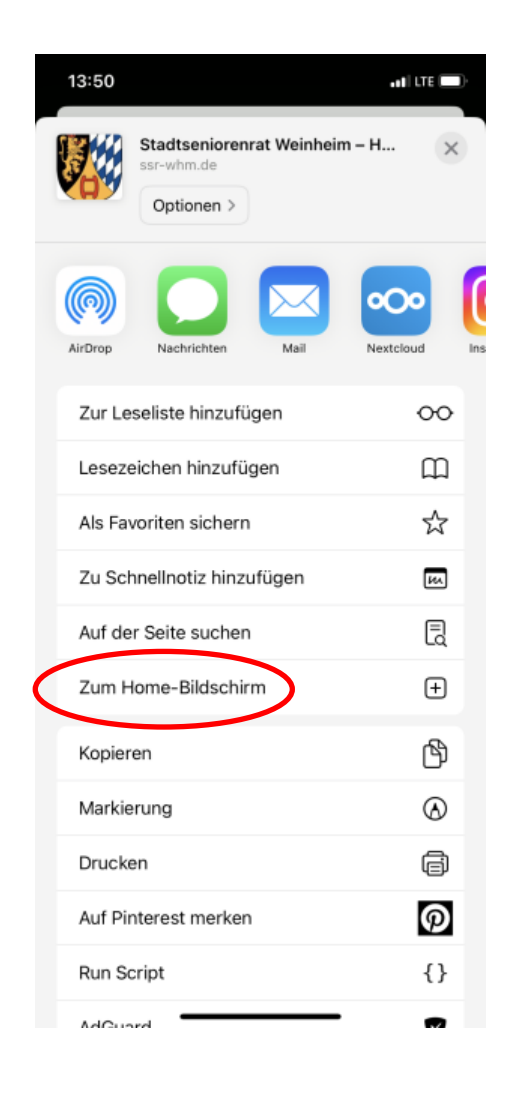

#### Ergebnis

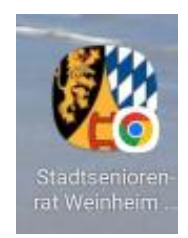

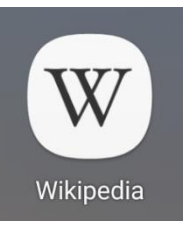

# Wikipedia – die Internet-Enzyklopädie

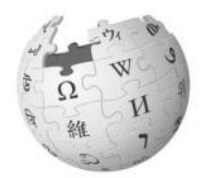

Die freie Enzyklopädie ... in über 300 Sprachen

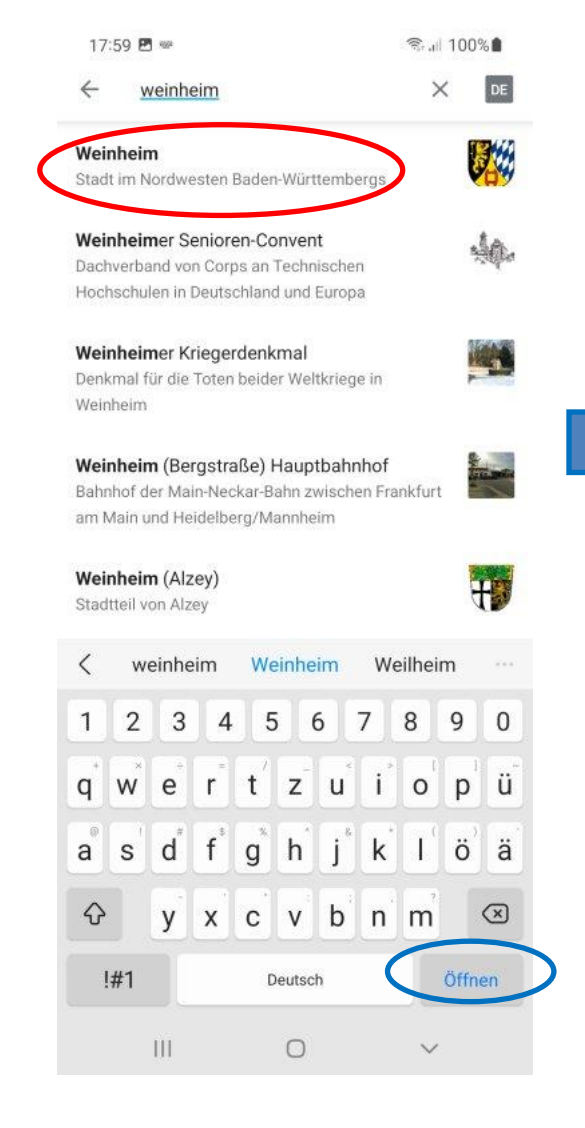

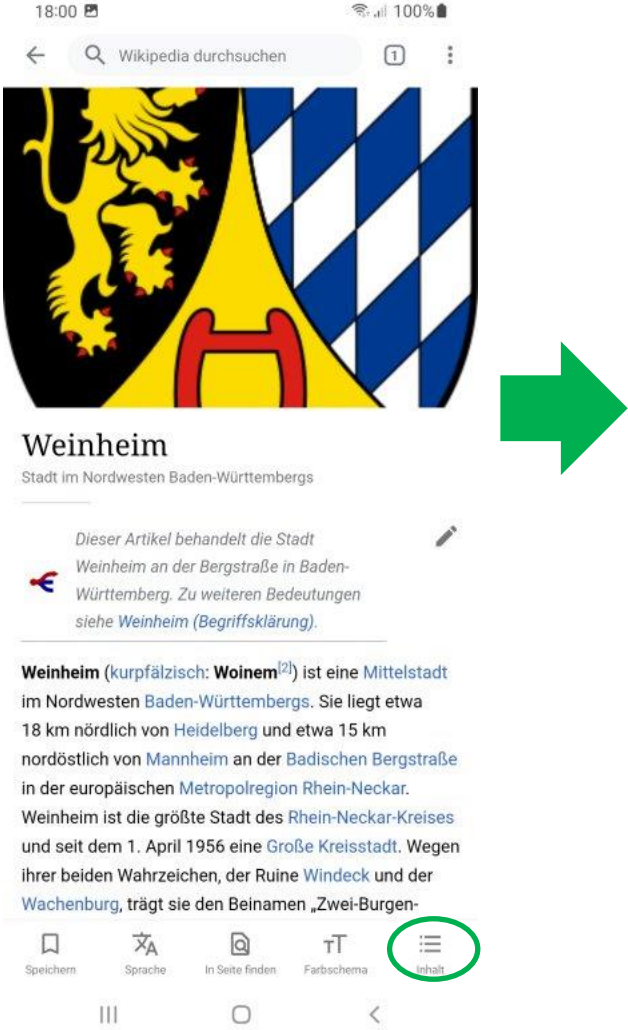

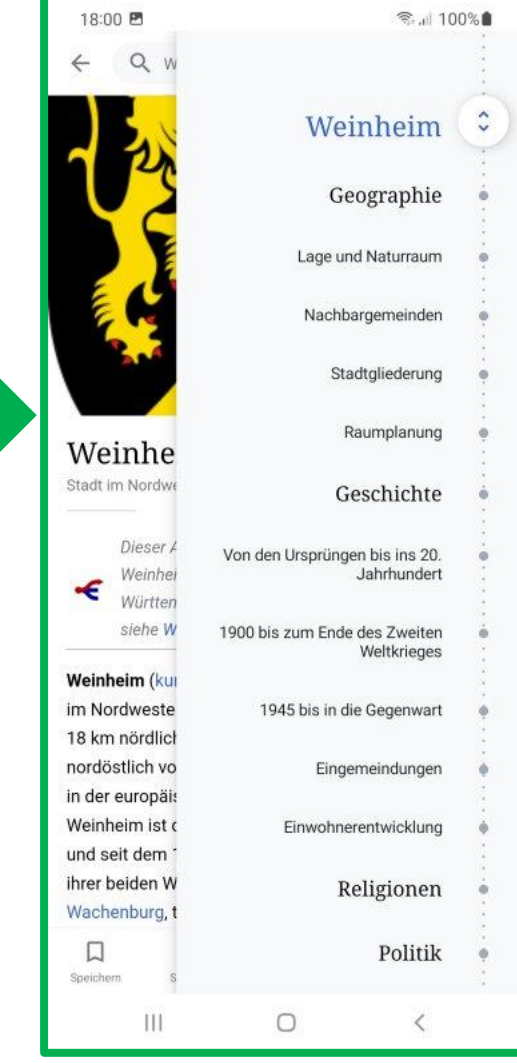